# SpeechView Cisco Webex in-house transcription service for Unity Connection

### Contents

Introduction Abbreviations Prerequisites Requirements Components Used Background Information SpeechView Operation Data Flow Diagram Configure Unity Connection Configuration Verify Troubleshoot

## Introduction

This document walks through the configuration of Unity Connection Release 14 SU4 or later in order to enable SpeechView voicemail transcription in a Cisco Unity Connection. While the screenshots are sourced from specific versions of Unity Connection, the concepts should apply to any later version of the product.

# Abbreviations

- CUC Cisco Unity Connection
- CCUC Cloud Connected Unified Collaboration
- CSSM Cisco Smart Software Manager

# Prerequisites

#### Requirements

Cisco recommends that you have knowledge of these topics:

- Unity Connection.
- Webex Cloud-Connected UC. For details, refer <u>Webex Cloud-Connected</u> <u>UC Overview.</u>

#### **Components Used**

The information in this document is based on these software versions:

• Unity Connection Release 14 SU4 or later.

The information in this document was created from the devices in a specific lab environment. All the devices used in this document started with a cleared (default) configuration. If your network is live, make sure that you understand the potential impact of any command.

## **Background Information**

The third-party service supporting the Cisco Unity Connection SpeechView transcription service will reach end of life on or after December 30, 2024. As a result, Cisco migrated Cisco Unity Connection SpeechView transcription service from the third-party vendor to Cisco Webex in-house transcription service.

Cisco Webex offers in-house transcription to power closed captions and transcription in English, French, German, Spanish, and Italian (September 2024). Cisco Webex in-house transcription is a Cisco-built machine learning model that leverages automatic speech recognition to provide closed captions and transcription features. In-house transcription takes speech audio input; performs feature extraction; decodes with the use of acoustic, language, and other models; and produces the text output. The model is trained with unique Cisco data sets that are curated for diverse demographics and further fine-tuned for specific feature use with Cisco Webex Meetings, Cisco Webex Contact Center, Cisco Webex Calling, Cisco devices, and Vidcast. Bringing transcription services in-house will enable Cisco to offer best-in-class technology, utilizing the latest models to transcribe voice messages across multiple languages and dialects.

# **SpeechView Operation**

This process outlines the general message flow for a SpeechView operation. The steps to this configuration are in these sections.

- 1. Unity Connection sends the voicemail message to Cisco Webex in-house transcription service for transcription.
- 2. Cisco Webex in-house transcription service processes the audio and converts it into text.
- 3. Once transcription is complete, the transcribed text is sent back to the Unity Connection through Cisco Webex Cloud-Connected UC.
- 4. When Unity Connection receives the response, it takes the transcription and sends it to whatever notification device(s) are defined for the user who received the voicemail.

#### **Data Flow Diagram**

Data flow diagram for SpeechView is shown in figure 1 below.

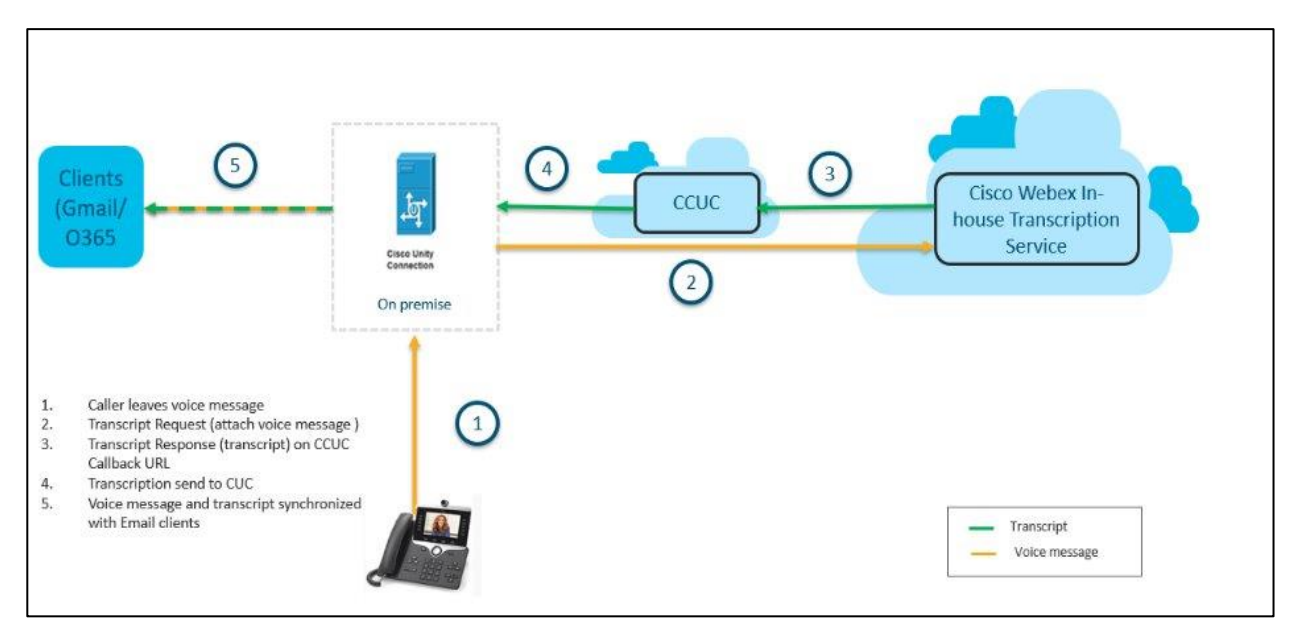

Figure 1. Data flow diagram

# Configure

#### **Unity Connection Configuration**

- 1. Configure Disaster Recovery System (DRS) at Unity Connection Cluster. For more information, refer <a href="https://www.cisco.com/c/en/us/td/docs/voice">https://www.cisco.com/c/en/us/td/docs/voice</a> ip comm/connection/14/install upgrade/guide/b 14cuciu <a href="mailto:mg/b\_14cuciumg\_chapter\_01.html#concept\_965CA33CF88F4142B98784BC55C42B0D">mg/b\_14cuciumg\_chapter\_01.html#concept\_965CA33CF88F4142B98784BC55C42B0D</a>.
- 2. Onboard Unity Connection Server/Cluster to Cisco Webex Cloud-Connected UC. For more information, refer <u>Set up Webex Cloud-Connected UC for on-premises devices</u>.

Network Requirements for Webex Cloud-Connected UC: <u>https://help.webex.com/en-us/article/fg3qim/Network-Requirements-for-Webex-Cloud-Connected-UC</u>.

| $\leftrightarrow$ $\rightarrow$ C $\sim$ admin-in | nt.webex.com/ccuc-services/ucm   | anagement/clusterdetail |                   |                        |                  |              | \$     | ጏ   ±    |                          |
|---------------------------------------------------|----------------------------------|-------------------------|-------------------|------------------------|------------------|--------------|--------|----------|--------------------------|
|                                                   | webexone <sup>24</sup>           | Technical training, I   | imited seats.   C | DCT 21-24, Ft. Laude   | erdale, FL       | Register Nov | v      |          |                          |
|                                                   | Hub                              | Search                  |                   |                        |                  | Dark theme   | o 🗘    | ? ₿      | IA                       |
| Bt Apps ▲                                         | < StandAloneC<br>vm161.cisco.com | uster - ucbu-aric       | ent-              |                        |                  |              |        |          |                          |
| Organization Settings                             | Cluster Group                    | VM161_162               | Service Speech    | iow Voicemail Transer  | nt               |              | Events | History  |                          |
| SERVICES                                          | Services                         | Disabled Certificate    | e Management, O   | perational Metrics, Vo | cemail, Deployme | nt Insights  |        |          |                          |
| C Updates & Migrations                            | Node Nam Node                    | V IP Addr               | Pro Typ           | verifi                 | Age Eve          | ents         |        | Last Co  | nnect                    |
| Messaging                                         | ucbu-aricent-vm16 14             | 10.65.156.247           | CUC PUE           | BLISHER JBM4NMGN       | I Online Em      | ergency Inf  | 0      | 08-28-20 | 0 <mark>24 0</mark> 6:04 |
| Calling                                           | ucbu-aricent-vm16 14             | 10.65.156.66            | CUC SUE           | SCRIBEF YG/AU5NG       | Online Em        | ergency Inf  | 0      | 08-28-20 | 024 06:04                |
| Connected UC                                      |                                  |                         |                   |                        |                  |              |        |          |                          |
| Hybrid                                            |                                  |                         |                   |                        |                  |              |        |          |                          |
| 11_5_IN I_ORG_Azure                               |                                  |                         |                   |                        |                  |              |        |          |                          |

Ensure that the status of **Telemetry Module** is **Online**.

| ← → C S admin-int.webex.com/ccuc-services/ucmanagement/analytics-inventory |                                        |              |                             |                             | ☆ ⊅                                        | i 🛃 🕑 🗄 |
|----------------------------------------------------------------------------|----------------------------------------|--------------|-----------------------------|-----------------------------|--------------------------------------------|---------|
|                                                                            | webexone                               | 24 Technic   | al training, limited seats. | .   OCT 21-24, Ft. Lauder   | dale, FL Register Now                      |         |
| ≡ webex Contr                                                              | rol Hub                                | Q Search     |                             |                             | 🚫 Dark theme 🔇 🎝 🕜                         |         |
| 8± Apps                                                                    | <ul> <li>ucbu-aricent-vm44.</li> </ul> | cisco.cc 15  | StandAloneCluster           | Cluster Name                | StandAloneCluster - ucbu-aricent-vm423.cis | co.com  |
| f Account                                                                  | ucbu-aricent-vm540                     | D.cisco.c 14 | StandAloneCluster           | Cluster Group Name          | vm423                                      |         |
| 🖞 Security                                                                 | ucbu-aricent-vm88.                     | cisco.cc 14  | StandAloneCluster           | Agent Version               | 20240821-80                                |         |
| Organization Settings                                                      | ucbu-aricent-vm423                     | 3.cisco.c 14 | StandAloneCluster           | Agent Status                | Online                                     |         |
|                                                                            | ucbu-aricent-vm421                     | l.cisco.c 14 | StandAloneCluster           | Agent Last Connection       | 08-23-2024 08:14:13                        |         |
| SERVICES                                                                   | ucbu-aricent-vm608                     | 3.cisco.c 15 | StandAloneCluster           |                             |                                            |         |
| C Updates & Migrations                                                     | ucbu-aricent-vm107                     | cisco.cc 15  | StandAloneCluster           | Telemetry Module De         | etails                                     |         |
| Ø Messaging                                                                | ucbu-aricent-vm210                     | ).cisco.c 15 | StandAloneCluster           | Telemetry Module<br>Version | 2249                                       |         |
| 🗞 Calling                                                                  | ucbu-aricent-vm204                     | 4.cisco.c 15 | StandAloneCluster           | Telemetry Module            | Online                                     |         |
| > Vidcast                                                                  | ucbu-aricent-vm296                     | 6.cisco.c 14 | StandAloneCluster           | Status                      |                                            |         |
| Seconnected UC                                                             | ucbu-aricent-vm591                     | l.cisco.c 14 | StandAloneCluster           | Telemetry Module Last       | 08-23-2024 08:12:49                        |         |
| <ul> <li>Hybrid</li> </ul>                                                 | • ucbu-aricent-vm326                   | 6.cisco.c 14 | StandAloneCluster           | Connection                  |                                            | - 1     |
| 11_5_INT_ORG_Azure                                                         | ucbu-aricent-vm181.                    | .cisco.cc 14 | StandAloneCluster           | Telemetry Module Ad         | ction                                      |         |

3. Enable "**SpeechView Voicemail Transcript**" on the Service Management Page of Cisco Webex Cloud-Connected UC. For more information, refer <u>Enable or Disable Webex Cloud-Connected UC</u> <u>Services in Control Hub</u>.

| ← → C 25 admin-int.webex.com/ccuc-services/ucmanagement/clusterdetail | 후 ː 한 · 주 🔞 🗄 |
|-----------------------------------------------------------------------|---------------|
| Service M                                                             | lanagement    |
| Changes to these settings will take a short time to take effect.      |               |
| Directory Service                                                     | × Disabled    |
| Certificate Management                                                | Enabled       |
| Operational Metrics                                                   | Disabled      |
| Voicemail                                                             | Disabled      |
| Speechview Voicemail Transcript                                       | Enabled       |
| Deployment Insights                                                   | × Disabled    |
|                                                                       |               |
|                                                                       |               |
|                                                                       |               |
|                                                                       |               |
|                                                                       |               |
| Cancel                                                                | Submit        |

4. Register Unity Connection with **Cisco Smart Software Manager (CSSM)** or **Cisco Smart Software Manager satellite** and ensure that you have acquired proper licenses, SpeechView from Cisco to use this feature. For more information, refer <u>Managing Licenses</u>.

| Lices Unity Conne                     | action Administration                   |                                                                  | Newigation Cisco Unit                            | Connection Administra | tion M Co |  |
|---------------------------------------|-----------------------------------------|------------------------------------------------------------------|--------------------------------------------------|-----------------------|-----------|--|
| Cisco onity connection Administration |                                         |                                                                  | Ravigation Cisco onity connection Administration |                       |           |  |
| For Cisco Unified Communica           | ations Solutions                        |                                                                  | admin Search Docu                                | imentation About      | Sign Out  |  |
| Cisco Unity Connection                | Licenses                                |                                                                  |                                                  |                       | Licenses  |  |
| Branch Management                     | License Refresh Help                    |                                                                  |                                                  |                       |           |  |
| HTTP(S) Links                         |                                         |                                                                  |                                                  |                       | _         |  |
| Locations                             | To view and manage Smart Licenses for y | your Cisco Smart Account, go to <u>Smart Software Manager</u>    |                                                  |                       |           |  |
| VPIM                                  | Smart Software Licensing Status         |                                                                  |                                                  |                       |           |  |
| Connection Location Passwords         | Registration Status                     | Registered (Aug 21, 2024)                                        |                                                  | Actions               | ~         |  |
| Unified Messaging                     | Registration Status                     |                                                                  |                                                  |                       |           |  |
|                                       | License Authorization Status            | Authorized (Aug 23, 2024)                                        |                                                  |                       |           |  |
|                                       | Smart Account                           | BU Production Test                                               |                                                  |                       |           |  |
| ■ SpeechView Transcription            | Virtual Account                         | GGN-Alpha 2                                                      |                                                  |                       |           |  |
| 3 Video                               | Product Instance Name                   | UDI_PID: Cisco Unity Connection; UDI_SN: f8723abb42524233b1dcc66 | dce95                                            |                       |           |  |
| Video Services                        | Transport Settings                      | Direct View/Edit                                                 |                                                  |                       |           |  |
| Video Services Accounts Status        | Export-Controlled Functionality Allowed |                                                                  |                                                  |                       |           |  |
| Dial Plan                             |                                         |                                                                  |                                                  |                       |           |  |
| Partitions                            | License Usage Report                    |                                                                  |                                                  |                       |           |  |
| Search Spaces                         | License                                 | Description                                                      | Usage                                            | Status                |           |  |
| System Settings                       | CLIC Residence                          | Total Number of Veicemail Users                                  | 7                                                | Authorized            |           |  |
| General Configuration                 | CUC_DasicHessaging                      | Tatal Number of Encesh Connect Eccelence                         | ,                                                | Ne License in Lice    |           |  |
| Cluster                               | CUC_SpeechConnectPort                   | Tatal Number of Speech Connect Sessions                          | 0                                                | No License in Use     |           |  |
| Authentication Rules                  | CUC_SpeechViewPro                       | Table Number of Speechview Professional Osers                    | 0                                                | No License in Use     |           |  |
| tt Roles                              | CUC_EnnancedMessaging                   | The Number of Enhanced Messaging Users                           | 0                                                | No License in Use     |           |  |
| Restriction Tables                    | CUC_SpeechConnectGuestUser              | lotal number of Contacts                                         | 0                                                | No License in Use     |           |  |
| Licenses                              | CUC_SpeechView                          | Total Number of SpeechView Standard Users                        | 7                                                | Muthorized            |           |  |
| Schedules                             |                                         |                                                                  |                                                  |                       |           |  |
| Holiday Schedules                     | Usage details last updated: Aug 23, 20  | 24 14:34:19 IST                                                  |                                                  |                       |           |  |
| Giobar Nickhames                      | - Smort Lisensing Dreduct Conjutation   |                                                                  |                                                  |                       |           |  |
| Subject Line Formats                  | Smart Licensing Product Registration    | on                                                               |                                                  |                       |           |  |
| *                                     | The licenses for this system are mana   | ged by <u>Smart Software Manager</u>                             |                                                  |                       |           |  |

5. Once the above steps are completed, navigate to SpeechView Transcription Services page on Unity Connection and verify that **SpeechView Status** is **Enabled**. If you are registering the license for the first

time or if the Unity Connection SpeechView license needs to be updated, click on the **Sync license status** button to get the latest compliance state for SpeechView.

Transcription services can be accessed by Unity Connection server directly or through proxy location.

- If this server is going to access transcription services directly, do the given steps:
  - Select Access Transcription Service Directly field.
  - If you want this server to offer transcription proxy services to other Unity Connection locations in a digital network, check the Advertise Transcription Proxy Services to Other Unity Connection Locations check box.
- If this server accesses the transcription services through another digitally networked Unity Connection location, select the Access Transcription Services through Unity Connection Proxy Location field. Select the name of the Unity Connection location from the list.

Select Save and then Sync License Status.

| Cisco Unity Connection Administration<br>For Cisco Unified Communications Solutions                                                                                                    |                                                                                                    | Navigation Cisco Unity Connection Administration V Go<br>admin   Search Documentation   About   Sign Out |
|----------------------------------------------------------------------------------------------------|----------------------------------------------------------------------------------------------------|----------------------------------------------------------------------------------------------------|
| <ul> <li>Cisco Unity Connection</li> </ul>                                                                                                    | Transcription Service for SpeechView                                                                                                    | Transcription Service for SpeechView                                                                     |
| <ul> <li>□ Call Management</li> <li>¬System Call Handlers</li> <li>¬Directory Handlers</li> <li>¬Literview Handlers</li> <li>¬Custom Recordings</li> <li>⊕ Call Routing</li> <li>⊕ Message Storage</li> <li>⊡ Networking</li> <li>⊕ Legacy Links</li> <li>⊕ Branch Management</li> <li>→HTTP(S) Links</li> <li>→Locations</li> <li>¬VPIM</li> <li>¬Connection Location Passwords</li> </ul> | Transcription Service for SpeechView Refresh Help         Save       Sync License Status         Transcription Service for SpeechView         SpeechView Status: Enabled            • Access Transcription Service Directly <ul> <li>Advertise Transcription Proxy Services to Other Connection Locations</li> <li>Access Transcription Services through Connection Proxy Location None              </li> </ul> Status of Last Transcription Operation         Action Type       Transcribe |                                                                                                    |
| Unified Messaging Unified Messaging Services Unified Messaging Accounts Status SpeechView Transcription Services Video Video Services Video Services Accounts Status Dial Plan Partitions Search Spaces                                                                                                    | Action Status Fall<br>Action Date 2024-08-21 18:49:08.058<br>Save Sync License Status Test                                                                                                    |                                                                                                    |

6. Assign users to a class of service that provides SpeechView transcription of voice messages.

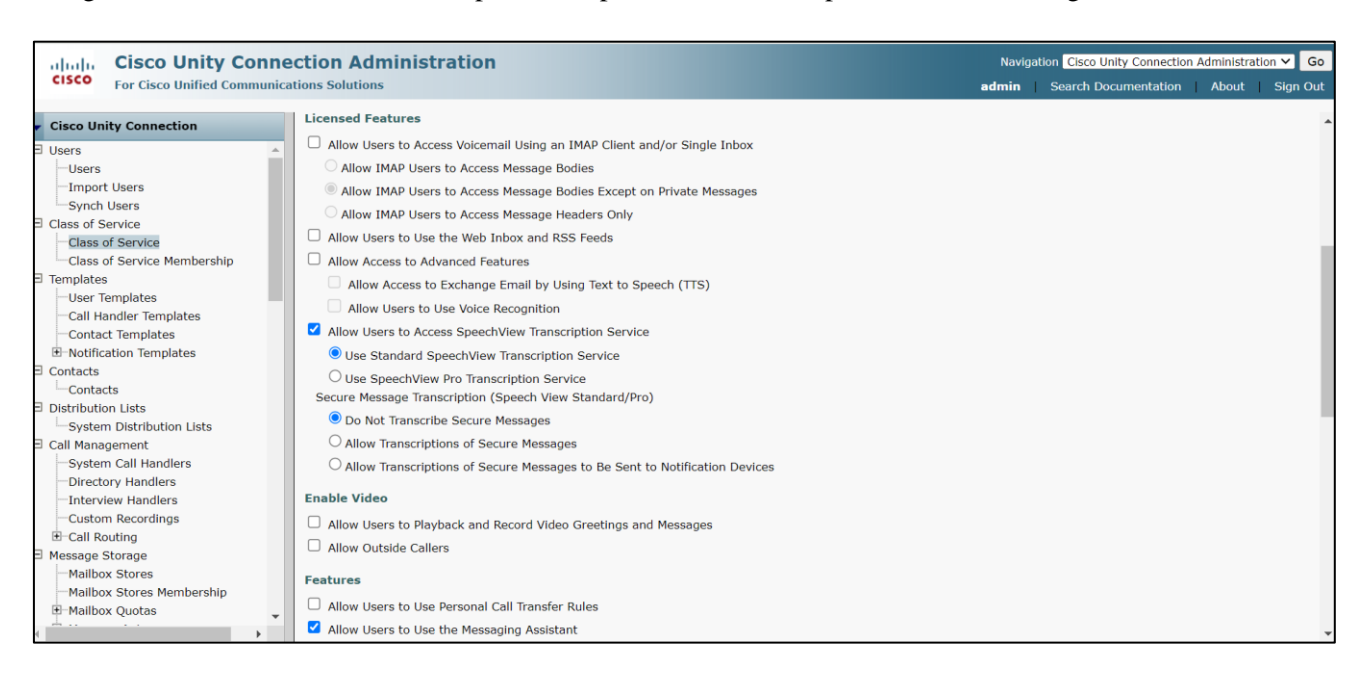

For more information on configuring SpeechView, refer <u>SpeechView Cisco Webex in-house transcription</u> <u>service</u> chapter of System Administration Guide for Cisco Unity Connection Release 14 available at <u>https://www.cisco.com/c/en/us/td/docs/voice\_ip\_comm/connection/14/administration/guide/b\_14cucsag.html</u>

# Verify

To verify the SpeechView Configuration, navigate to SpeechView Transcription Services page and click on "**Test**" button.

The Test performs the following actions and shows the results with recommendation(s) for failure cases if any:

- Checks the status of Connection SpeechView Processor service.
- Checks if the SpeechView license is in compliance with the configuration.
- Checks if Cisco Unity Connection server is onboarded and SpeechView Voicemail Transcript is enabled on Cisco Webex Cloud-Connected UC.
- Checks if communication with Cisco Webex Cloud-Connected UC is persistent.
- Checks if Cisco Webex in-house transcription is healthy. This ensures that Webex in-house transcription service domain is in allowlist.
- Sends a test transcription request to Webex in-house transcription service and looks for a response. This ensures that the transcription request is routed correctly, the service is reachable and that a response is received.

| ڬ Cisco Unity Co      | nnection Administration Task Alerts — Mozilla Firefox                                                                                | -              | O     | ×  |
|-----------------------|----------------------------------------------------------------------------------------------------|----------------|-------|----|
|                       | ttps://ucbu-aricent-vm724.cisco.com/cuadmin/speech-to-text.do?op=getTaskStatus&sttTaskRequestId=96a48213-f9c8-42ba-b493-d9e675051084 |                | E ☆   | ≡  |
| Status<br>Task has fi | nished.                                                                                                    |                |       |    |
| Task Executio         | n Results                                                                                                    |                |       |    |
| Severity              | Issue                                                                                                    | Recommendation | Detai | ls |
| (j)                   | Connection SpeechView Processor service is active and running.                                                                       |                |       |    |
| í                     | Cisco Unity Connection SpeechView license complies with the configuration.                                                           |                |       |    |
| (i)                   | Cisco Unity Connection server is onboarded on Webex Cloud-Connected UC.                                                              |                |       |    |
| <b>(i)</b>            | SpeechView Transcription service is enabled on Webex Cloud-Connected UC.                                                             |                |       |    |
| í                     | Communication with Webex Cloud-Connected UC is persistent.                                                                           |                |       |    |
| í                     | Webex in-house transcription service is healthy.                                                                                     |                |       |    |
| <b>(i)</b>            | Test transcription request sent to Webex in-house transcription service, processed successfully.                                     |                |       |    |
| Close                 |                                                                                                    |                |       |    |

## Troubleshoot

÷

For information related to Troubleshooting SpeechView with Cisco Webex in-house transcription service, refer <u>Troubleshooting SpeechView (Cisco Webex in-house transcription service)</u> chapter of Troubleshooting Guide for Cisco Unity Connection Release 14 available at <a href="https://www.cisco.com/c/en/us/td/docs/voice">https://www.cisco.com/c/en/us/td/docs/voice</a> in comm/connection/14/troubleshooting/guide/b 14cuctsg.html